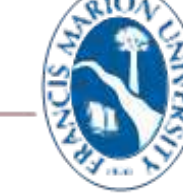

# FRANCIS MARION UNIVERSITY

Campus Technology

# **Renewing Aruba Quick Connect Certificates on Android Devices**

The instructions below are used to connect any android mobile devices to the FMU network, but it is needed for android devices that are requesting "Domain" address when attempting to connect to FMU wireless network. The Aruba ClearPass QuickConnect app will installed all required configuration files.

| Connect to the FMU-Guest WI-FI.                                          | □ □ ≥ · □ ○ ♀ 1 8 9:21                                                                                                    |
|--------------------------------------------------------------------------|----------------------------------------------------------------------------------------------------|
| Once connected, open a browser.                                          | A ≜ nortal fmarion adiu/asiast/Cantivat 3 :                                                                                                    |
| Select Click Here.                                                       | - portar una interest capitres                                                                                                    |
| If the page does <b>not</b> load, go to<br>portal.fmarion.edu            | Image: Marine University   You are about to log into the FMU Network please read and review the terms of use before proceeding.   Terms:   I accept the terms of use   Contact the help desk EXT. 1111 if you are experiencing difficulty logging in.   If you are a part of the FMU community (faculty, staff, students), Click Here |
| Login with EMIL Gmail address and                                        |                                                                                                    |
| Patriot Portal Password                                                  | D = boutariumanerreadrivanceardraeve G :                                                                                                    |
|                                                                          | Francis Marion University                                                                                                    |
| Ex: <a href="mailto:frank.fox@g.fmarion.edu">frank.fox@g.fmarion.edu</a> | Onboard Device                                                                                                    |
|                                                                          | In order to connect to this network, your device must be configured for<br>antianisal accurity. Article Nationates Quick Connect application will<br>guide you through the configuration process.                                                                                                    |
|                                                                          | Login below using your Francis Marton University credentials. Credentials must contain @fmarton.edu, or<br>Øg.fmarton.edu                                                                                                    |
|                                                                          | Username:                                                                                                    |
|                                                                          | Password:                                                                                                    |
|                                                                          | Log In                                                                                                    |
|                                                                          | To register you Streaming or Gaming device please dick the<br>Register button.<br>Register :                                                                                                    |

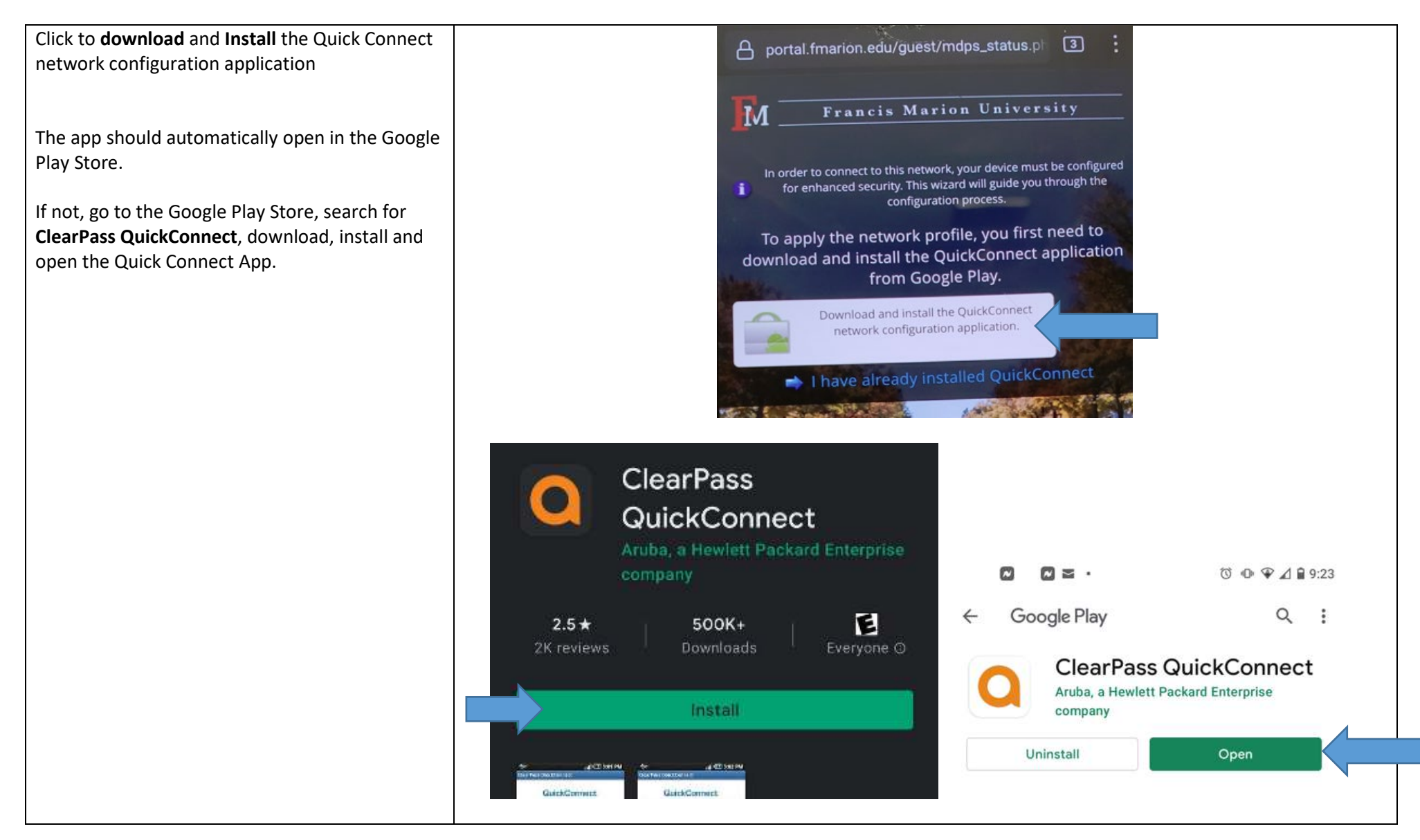

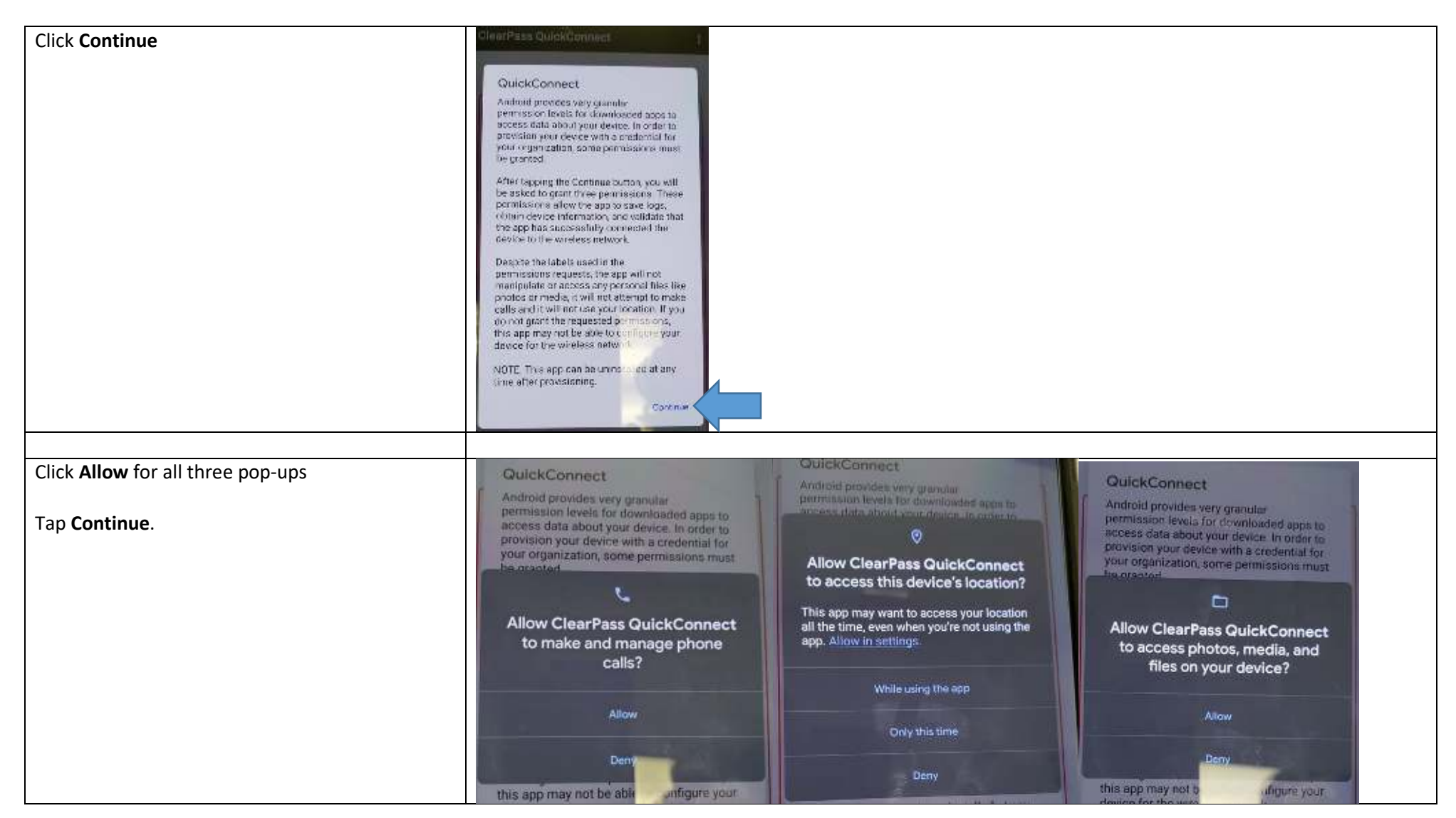

|                                                | ClearPass QuickConnect 🗄                                                                                                    |
|------------------------------------------------|----------------------------------------------------------------------------------------------------|
|                                                | GuickConnect                                                                                                    |
|                                                | Que endominante integra porces tra sente sere<br>societaria nances a occurs tra sente integra endominante<br>integra Delas por tra sente integra endominante<br>in the Urit, pion del Sy this object as on portfail                                                                                                    |
|                                                |                                                                                                    |
|                                                |                                                                                                    |
|                                                |                                                                                                    |
| The app will open a browser, click to download | 🕜 🔒 portal.fmarion.edu/onboard/ 💷 🗄                                                                                                    |
|                                                |                                                                                                    |
|                                                | Francis Marion University                                                                                                    |
|                                                |                                                                                                    |
|                                                |                                                                                                    |
|                                                | i configured for enhanced security. This wizard will guide you through the configuration process.                                                                                                    |
|                                                | To configure your device, you must now install                                                                                                    |
|                                                | the following network profile.                                                                                                    |
|                                                | Download the network profile and install it using QuickConnect.                                                                                                    |
|                                                | A REAL PROPERTY OF A REAL PROPERTY OF A REAL PROPER |

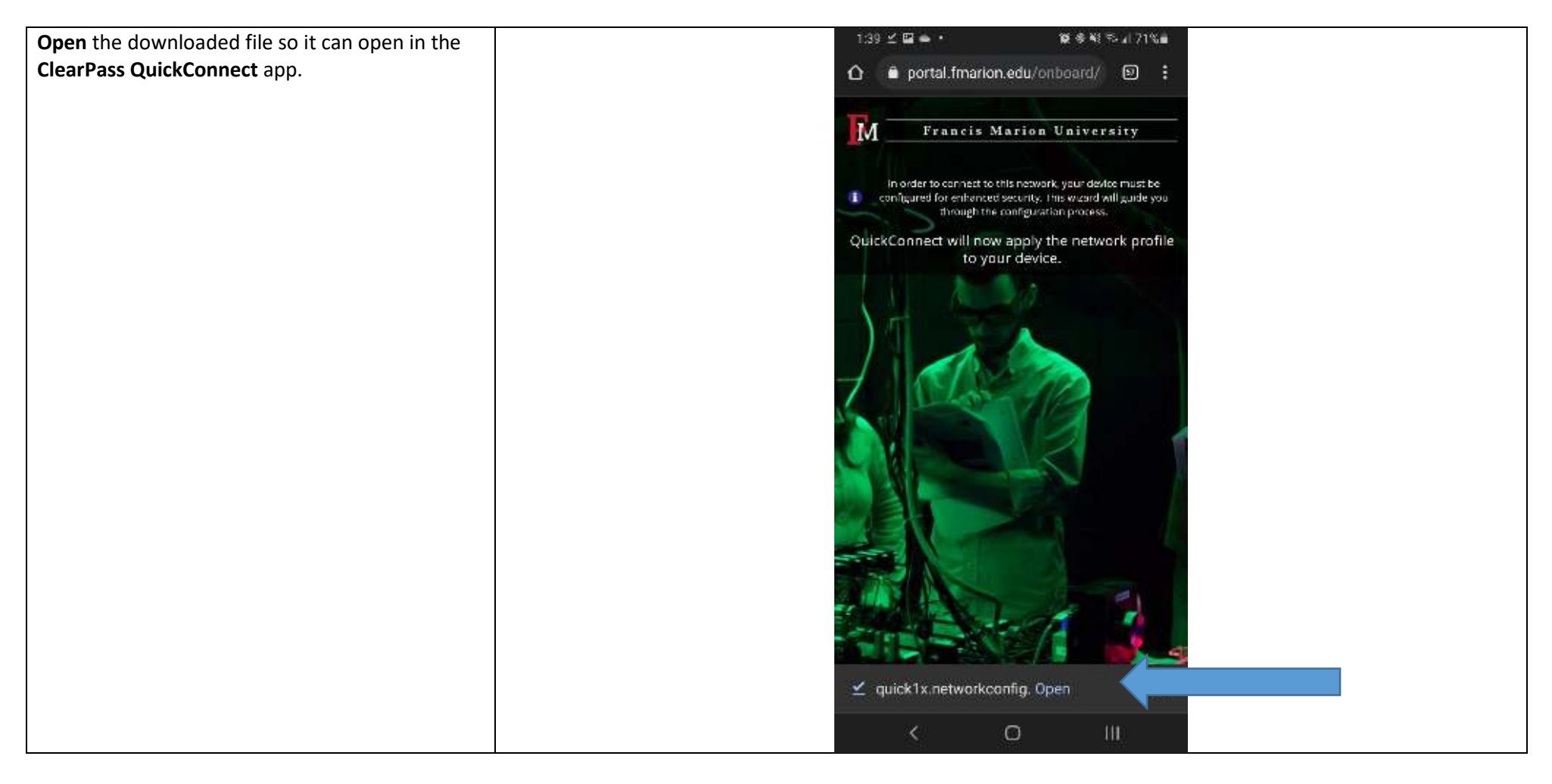

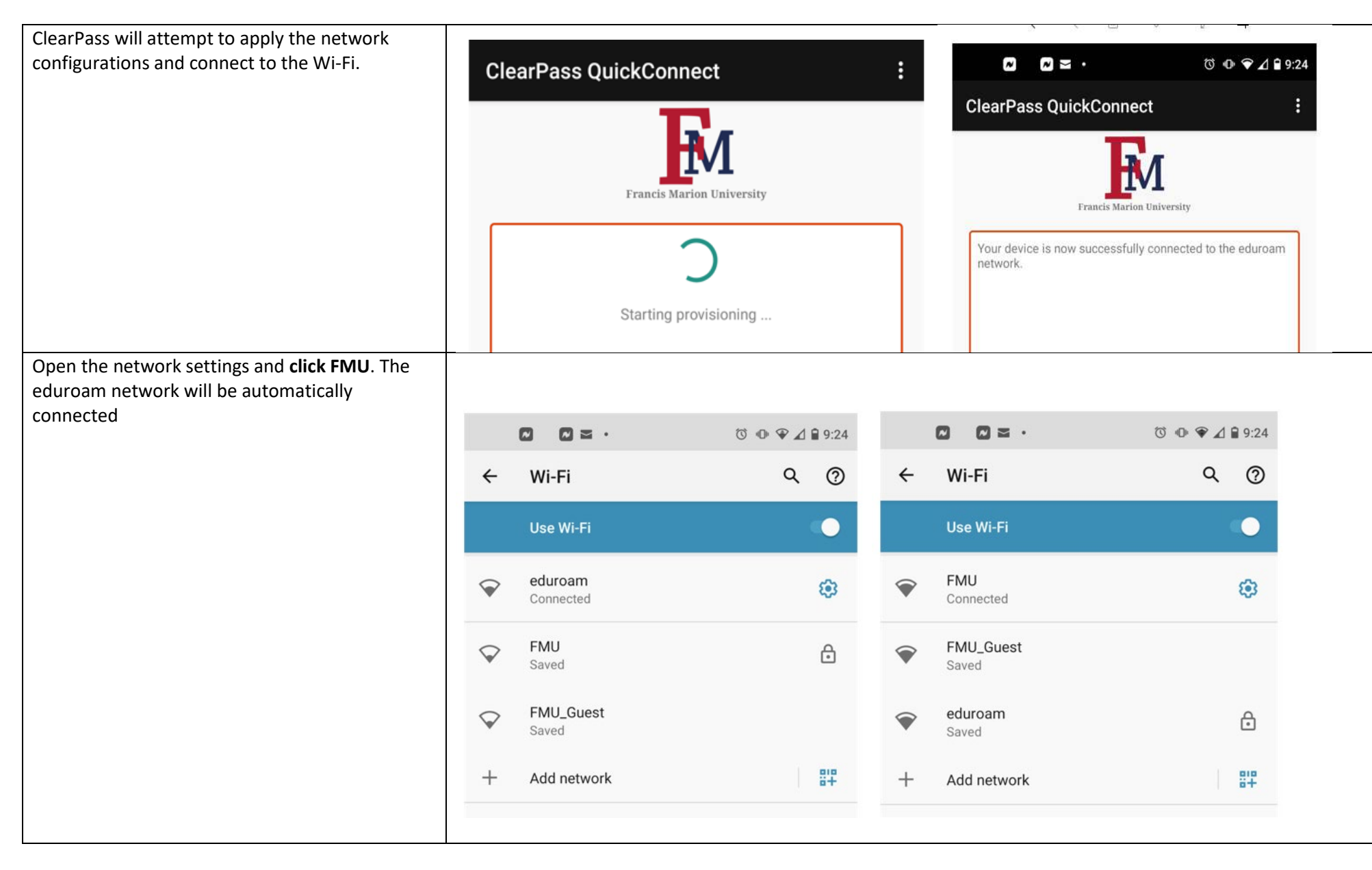

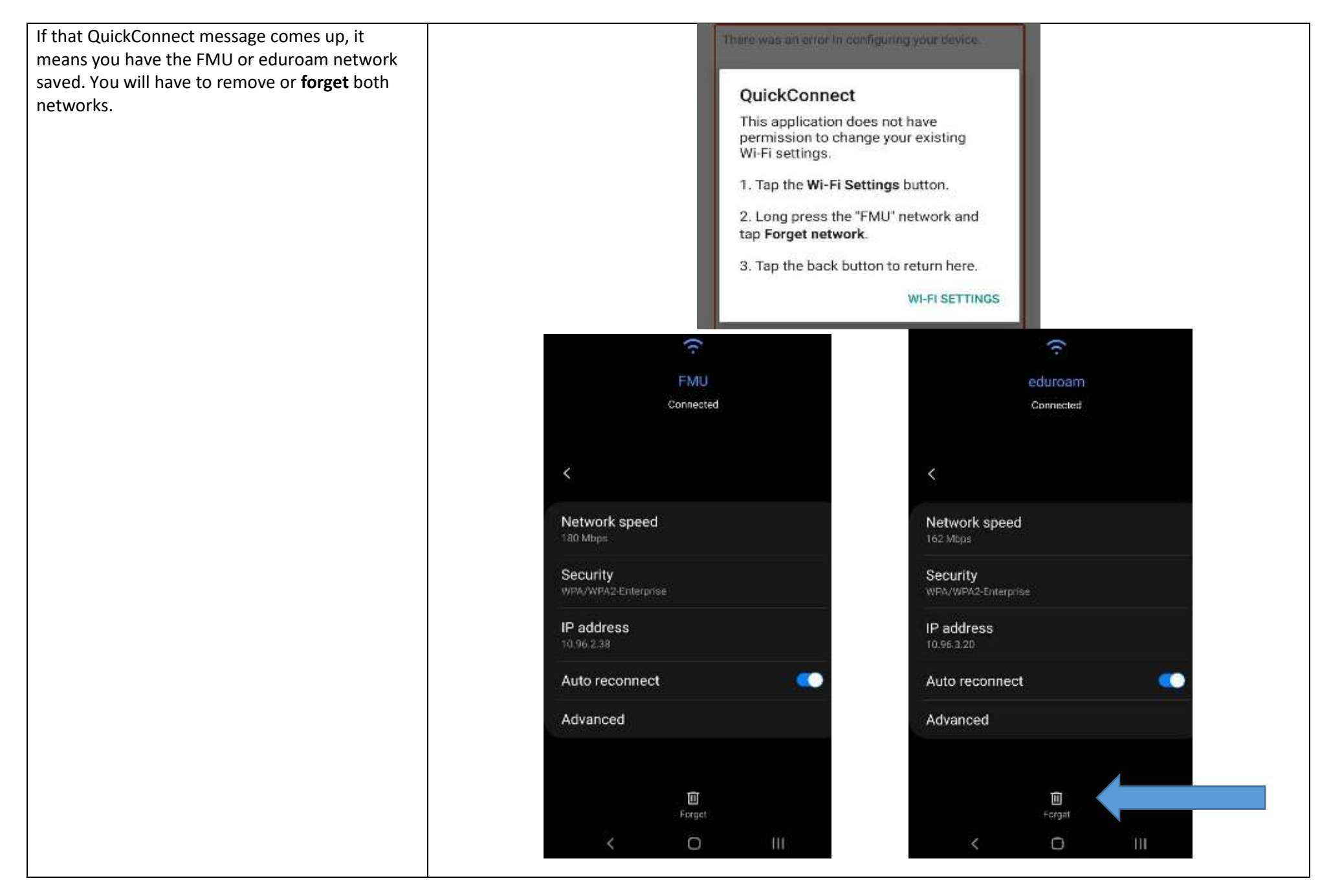